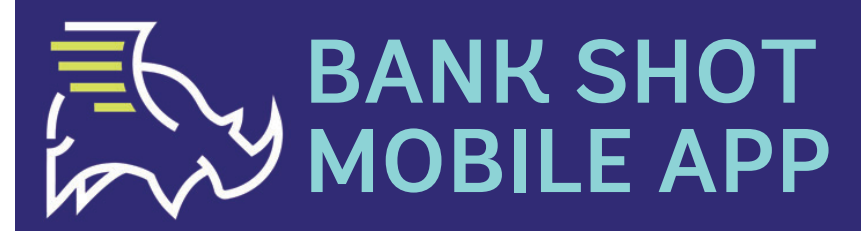

Deposit Earnest Money Using your Smart Phone! Convenient | Compliant | Simple

TitleCore National Company Code: \_5969918\_

### BANK SHOT APP IS FREE TO DOWNLOAD

Download the app from the app store to your phone. You must type in the complete name in order to locate the app. Look for the app tile with the white rhino and blue background.

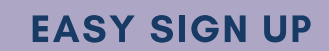

Download on the App Store

After selecting SIGN UP the first piece of information required will be the company code which is provided at the top of this page. This code lets you connect to this company only. Follow the prompts and submit all required information.

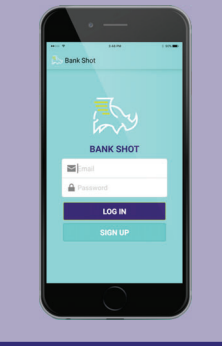

## STRAIGHT FORWARD

Select what sort of funds you are sending. Follow all prompts and add in all required information. Click submit and the office will be able to review it from where you are.

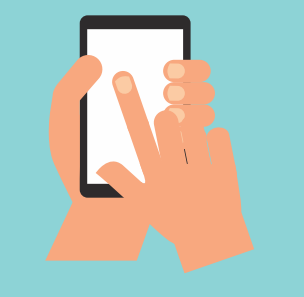

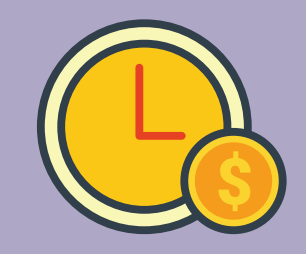

#### **QUICK UPDATES**

After the office has received your submission you will be able to see when it is accepted on the app as well as receive an email of the status.

678-842-4255 BY BANK SHOT, INC

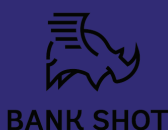

Read more at getbankshot.com.

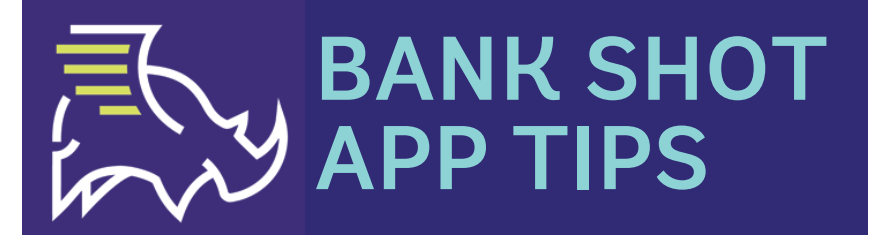

Deposit Earnest Money Using your Smart Phone!

Convenient | Compliant | Simple

# **TIP #1**

When entering the amount of the check in the app, please do NOT add a \$ sign and it is not necessary to add .00 after you enter the dollar amount.

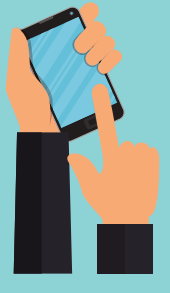

# TIP #2

When taking pictures of the front and back of the check please make sure you are taking the picture as a landscape/horizontal picture. Make sure to use a dark background, so all four corners of the check are viable.

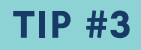

No need to write anything on the back of the check, snap the front, then the back and select Submit Item and get an immediate confirmation your item has been successfully submitted.

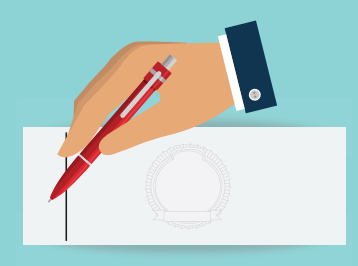

## ANDROID TIP

On the android app, please make sure to convert the image of the front and back of the check. The app will not allow you to continue to submit if you do no convert the images.

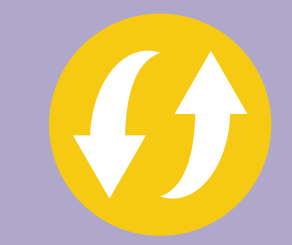

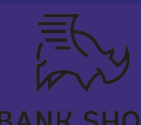

Read more at getbankshot.com.

678-842-4255 **BY BANK SHOT, INC**